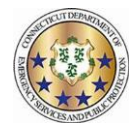

| Oashboard Ove<br>/orkforce TeleStaff™                                                                                                    | rview                                                                                                    |                                                                                                    |                                                                                                    |                                                                                                    | 📢 KRONOS                                                                                                    |
|----------------------------------------------------------------------------------------------------|----------------------------------------------------------------------------------------------------|----------------------------------------------------------------------------------------------------|----------------------------------------------------------------------------------------------------|----------------------------------------------------------------------------------------------------|----------------------------------------------------------------------------------------------------|
| The Dashboard p                                                                                                    | rovides real-time staffin                                                                                                    | g informatio                                                                                                    | n and quick links f                                                                                                    | or users to easily access or v                                                                                                    | view relevant information at a glance.                                                                                                    |
| Dnline Help<br>Select ? to access online help.<br>Jpcoming Schedule<br>Displays a list view of the user's<br>scheduling activities such as working<br>lays, overtime, leave exceptions, and<br>ign-ups.                              | <u>Calendar</u> – Display<br>ups, and special eve<br><u>My Info</u> – Contains<br><u>People</u> – A person<br><u>Reports</u> – Run rep<br><u>Bidding</u> – Create an                                                                    | es a calendar v<br>ent work oppor<br>the user's pers<br>nel list used to<br>orts for self, ar<br>nd maintain the | view of scheduling acti<br>tunities.<br>sonnel information, inc<br>manage profiles, assi<br>id based on configurat<br>e production schedule | vities for each user such as working<br>luding profile and assignment inform<br>gnments, preferences and more.<br>ion, users may have the ability to ru<br>for your organization. | g days, overtime, leave exceptions, sign-<br>mation. Identifies user<br>un reports for others. Sign Out<br>Link to log out of<br>TeleStaff.                                                                                                    |
| KRONOS'                                                                                                    | ]                                                                                                    |                                                                                                    | Dashboard Calendar Roste                                                                                                    | er My Info People Reports Bidding                                                                                                    | Edwards, Howard<br>Sign Out                                                                                                    |
| My Info<br>Uddate My Password<br>View My Preferences<br>View Contact Log<br>Paybacks<br>Owes Me<br>Since 07/24/2019<br>Barraza, Juan S.<br>2-40 hours for Exchange off<br>Iowe<br>Since 07/24/2019<br>Alba, Jose<br>Since 07/24/2019 | Upcoming Schedule     7/24/2019 - 08/07/2019     Wednesday, July 24, 2019     07:00 - 15:00     Thursday, July 25, 2019     7/200 - 15:00     Soutstanding "who     ' trade     on.     Sunday, July 28, 2019     Monday, July 28, 2019 | 8.0h P<br>8.0h P<br>8.0h P<br>8.0h 0FF<br>8.0h 0FF                                                               | 1st - 7 am<br>Vacancy<br>1st - 7 am<br>Exchange Off<br>1st - 7 am<br>Pay Day                                                                | 1//Unit 11/Employee #5<br>Extra Duty Special Event<br>Alba, Jose(EW)<br>Alba, Jose(EV)<br>1//Unit 11/Employee #5                                                                  | Requests           07/24/2019 - 08/07/2019           0         Requests Approved           1         Request Pending           1         Request Pending           1         Request Denied           View My Personal Calendar           Featured Vacancies           07/24/2019           07/24/2019           07/24/2019           C/7/24/2019           Extra Duty Special Event           //Prado/Lead           07/24/2019           Extra Duty Special Event           //Prado/Fendpose #2 |
| Accruals Report<br>07/09/2018                                                                                                    | 07:00 - 15:00<br>07:00 - 15:00<br>Tuesday, July 30, 2019                                                                                                    | 8.0h<br>8.0h V                                                                                                   | 1st - 7 am<br>♥ Vacation                                                                                                    | 1//Unit 11/Employee #5                                                                                                    | Featured Vacancies<br>Available working opportunities within<br>the Upcoming Schedule time frame.                                                                                                    |
| Vacation<br>Taken 0.00 hours<br>Planned 12.00 hours<br>Vested 12.00 hours                                                                                                    | 07:00 - 15:00<br>Wednesday, July 31, 2019<br>07:00 - 15:00                                                                                                    | 8.0h                                                                                                    | 1st - 7 am<br>1st - 7 am                                                                                                    | 1//Unit 11/Employee #5 1//Unit 11/Employee #5                                                                                                    |                                                                                                    |
| Sick<br>Taken 24.00 hours<br>Planned 0.00 hours<br>Vested 16.00 hours                                                                                                    | Thursday, August 01, 2019<br>07:00 - 15:00<br>Friday, August 02, 2019                                                                                                    | <sup>8.0h</sup> ■                                                                                                | 1st - 7 am<br>Section - Quick links 1                                                                                                    | 1//Unit 11/Employee #5<br>to frequently visited pages.                                                                                                    |                                                                                                    |
| Accruals Report<br>Dimensions<>TeleStaff custom<br>of accrual balances as displayed<br>has no data.                                                                                                    | or:oo - 15:00<br>ers have an overview<br>d, otherwise this table                                                                                                    | Update I<br>View My<br>View Pe<br>each wol<br>View Co                                                            | My Password – Quick<br><u>Preferences</u> – Quick<br>rsonal History Repor<br>rk code record.<br><u>ntact Log</u> – Tracks al                | ink to update password.<br>link to your preferences.<br><u>t</u> – Provides total hours for<br>i contact attempts.                                                                | Requests Panel<br>Lists the number of requests in approved,<br>pending and denied status for the listed time<br>frame. Click View Details for additional<br>information regarding each work code and its<br>status.                                                                                                    |

Part 470XXXX-001, Revision A © 2013, Kronos Incorporated or a related company. All rights reserved.